## Selecting a Delta Dental DHMO Dentist

- 1. Visit the Delta Dental website at: www.deltadentalil.com
- 2. On the Delta Dental website, scroll down on the page until you see the section below and select 'Find a dentist today'.

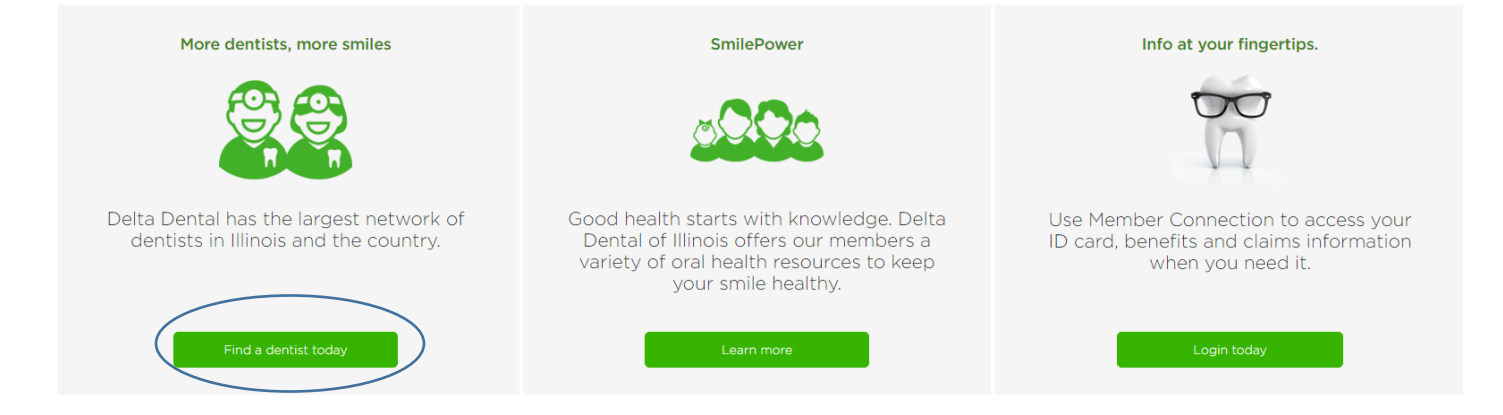

3. When the page reloads populate the required fields (zip code, or city and state), or

search by the dentist's last name or Clinic Name (\*Note that the DHMO dentist must be

a part of the DeltaCare network or they will not come up in your search).

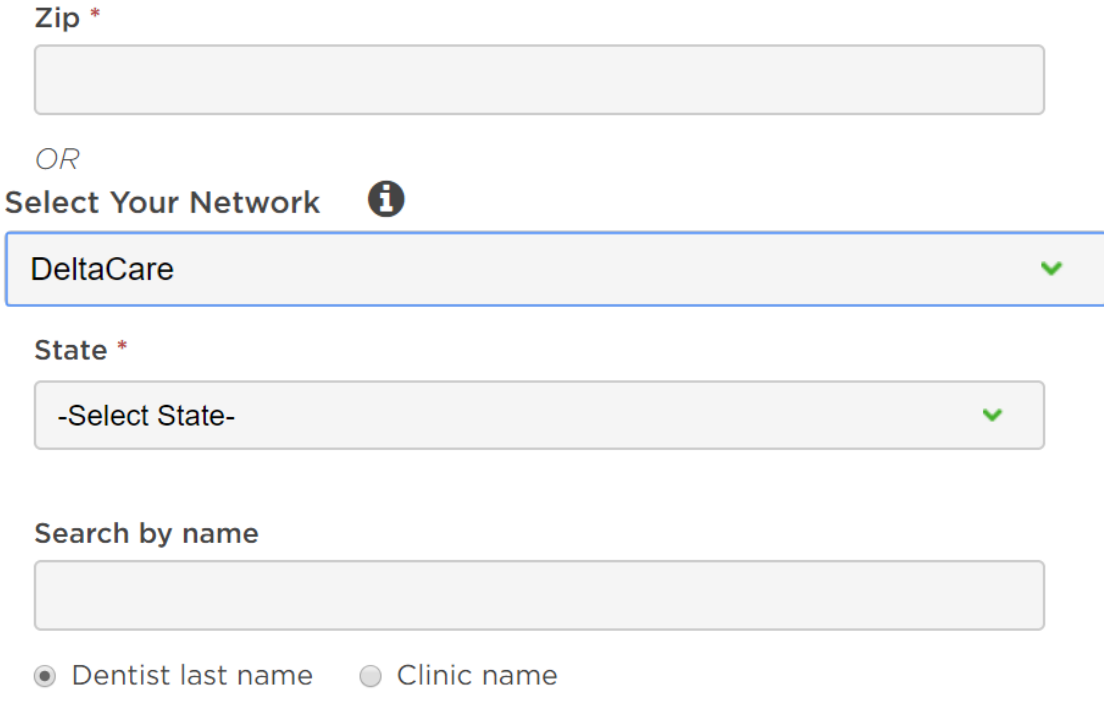

4. Select the network as 'DeltaCare' and hit Search

- 5. On the 'Dentist Search Results' Screen, it will provide a list of dentists and clinics according to your search specifications.
  - a. On this page, you can also filter your results further according to distance, gender, languages spoken, and open hours.
  - b. Please make sure that your selected Dentist/Clinic is accepting new patients.
- Each search result will show a 'DeltaCare Facility I.D'. Please take note of this number, as well as the dentist's name and facility name, as HR will need this information to get your election set up.

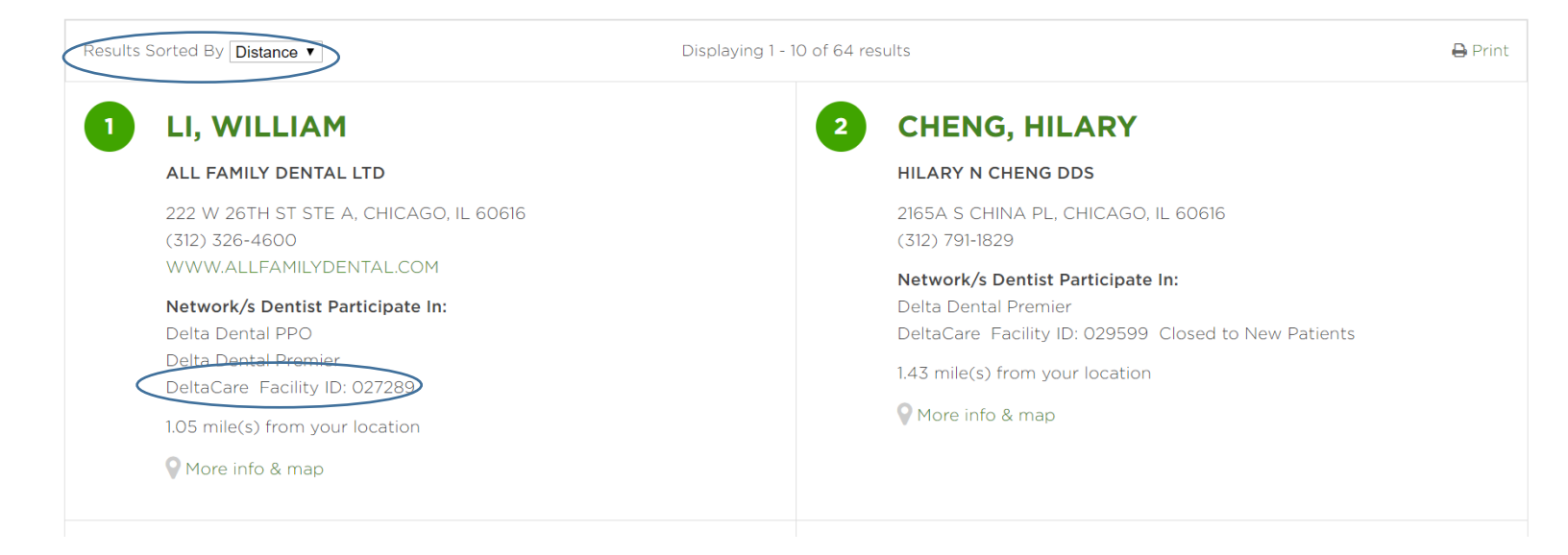